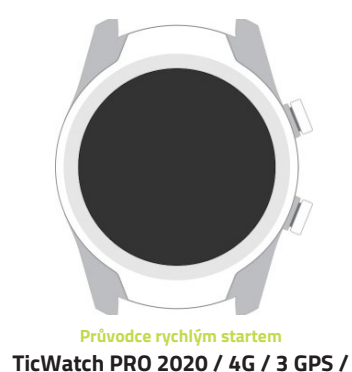

# Nabíjení a první zapnutí

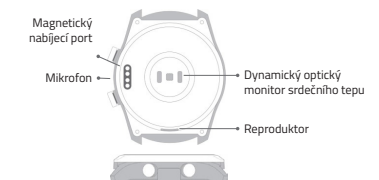

Magnetický nabíjecí dok

#### Magnetický nabíjecí dok:

Nabíjení se spustí v okamžiku, kdy na sebe dolehnou magnetické kontakty hodinek a doku.

UPOZORNĚNÍ: Vyvarujte se používání USB nabíječek pro rychlé dobíjení (2,1A). TicWatch jsou uzpůsobeny nabíjení o nižším proudu. Doporučujeme dobíjení z USB portu počítače, resp klasickou síťovou USB nabíječkou s výstupním proudem max 1A.

## Ovládací tlačítka a jejich funkce

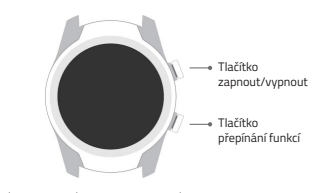

|                        | Kliknutí                          | Opakované kliknutí | Dlouhý stisk – podržení                                                             |
|------------------------|-----------------------------------|--------------------|-------------------------------------------------------------------------------------|
| čítko<br>nout/<br>nout | Seznam<br>aplikací                |                    | Při zapnutých hodinkách:<br>Hlasový asistent<br>Při vypnutých hodinkách:<br>Zapnout |
| čítko<br>pínání<br>kcí | Nastavení<br>(možno<br>upravovat) | Google Pay         | Systémové zkratky                                                                   |

fur

## Párování s telefonem

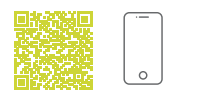

#### 1. Párování hodinek (Wear OS)

Nejdříve stáhněte do telefonu aplikaci Wear OS by Google pomocí předinstalované služby Obchod Play (nascanováním QR kodu zahájíte stahování). Poté zapněte hodinky. Pro párování postupujte podle pokynů aplikace.

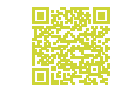

### 2. Párování s aplikací Mobvoi

Stáhněte si aplikaci Mobvoi pomocí Obchod Play a získáte tak podrobnější přehled o vašich aktivitách.

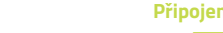

## Připojení k Wi-Fi

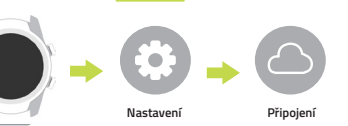

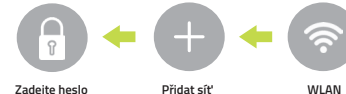

1. Povolte platformě Wear OS by Google na hodinkách přijímat upozornění pomocí zpráv v nastavení telefonu. 2. Telefony s OS Android bývají vybaveny různými funkcemi, jako např. Spořič/Optimalizace baterie atp., které mohou ovlivňovat či dokonce blokovat chod aplikace Wear OS by Google na pozadí systemu.

Zadejte heslo Wi-Fi

Přidat síť

3 Ultra GPS Mobvoi

## Upozornění pomocí zpráv

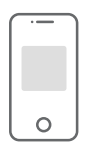

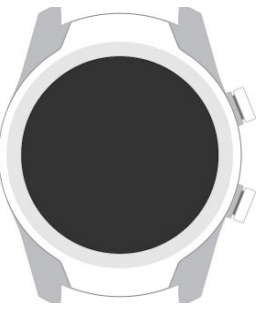

### Průvodce rychlým startem TicWatch PRO 2020 / 4G / 3 GPS /

# 3 Ultra GPS

Mobvoj

SK – Táto stručná príručka má iba informatívny charakter a v žiadnom prípade neposkytuje žiadne záruky. Majte na pamäti, prosím, že nie je v silách výrobcu upozorniť včas na prípadné zmenv týkajúce sa tohoto dokumentu. Pre viac informácii navštívte, prosím. oficiálny web výrobcu.

CZ – Tato stručná příručka má pouze informativní charakter a v žádném případě neposkytuje žádné záruky. Mějte na paměti, prosím, že není v silách výrobce upozornit včas na případné změny týkající se tohoto dokumentu. Pro více informací navštivte, prosím, oficiální web výrobce.

### Nabíjenie a prvé zapnutie Magnetický nabíjací port Mikrofón + 1 = 1- Dynamický optický monitor srdečného tepu Reproduktor

→ Magnetický nabíjací dok

#### Magnetický nabíjací dok:

Nabíjanie sa spustí v okamihu, keď na seba doľahnú magnetické kontakty hodiniek a doku.

UPOZORNENIE: Vyvarujte sa používaniu USB nabíjačiek pre rýchle nabíjanie (2, 1A). TicWatch sú prispôsobené nabíjaniu s nižším prúdom. Dopočujeme dobíjanie z USB portu počítača, respektíve klasickú sieťovú USB nabíjačku s výstupným prúdom max 1A.

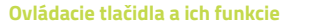

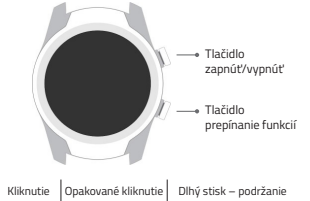

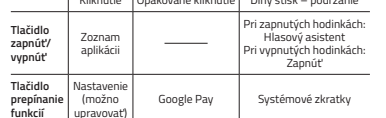

Párovanie s telefónom

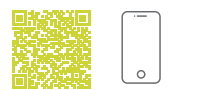

#### 1. Párovanie hodiniek (Wear OS)

Najskôr stiahnite do telefónu aplikáciu Wear OS by Google pomocou predinštalovanej služby Obchod Play. Následne zapnite hodinky. Pre párovanie postupujte podľa pokynov aplikácie.

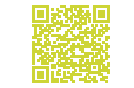

#### 2. Párovanie s aplikáciou Mobvoi

Stiahnite si aplikáciu Mobvoi pomocou Obchod Play a získajte tak podrobnejší prehľad o vašich aktivitách.

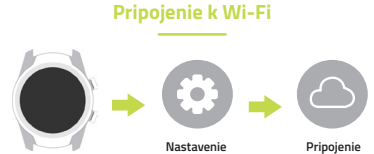

**(** Zadejte heslo Pridat' siet' WLAN

Wi-Fi

systému.

### Upozornenie pomocou správ

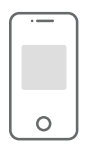

Oficiální distributor produktů Mobvoi TicWatch pro Českou a Slovenskou republiku:

elem6 s.r.o., Braškovská 15/308, 161 00 Praha 6

### www.ticwatch.cz

- 1. Povoľte platforme Wear OS by Google na hodinkách prijímať upozornenia pomocou správ v nastaveniach telefónu.
- 2. Telefóny s OS Android zvyknú byť vybavené rôznymi funkciami, ako napríklad šetrič/optimalizácia batérie atp., ktoré môžu ovplvyňovať či dokonca blokovať chod aplikácie Wear OS by Google na pozadí

- CZ Podrobný návod naidete ke stažení na: http://www.ticwatch.cz/manualy
- SK Podrobný návod nájdete na stiahnutie na: http://www.ticwatch.cz/manualy